# 【法人契約】 ~WEB入会方法~

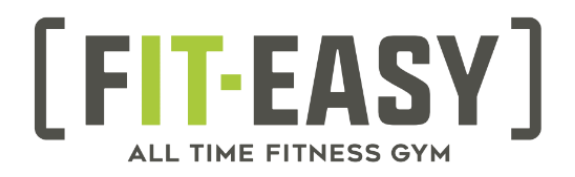

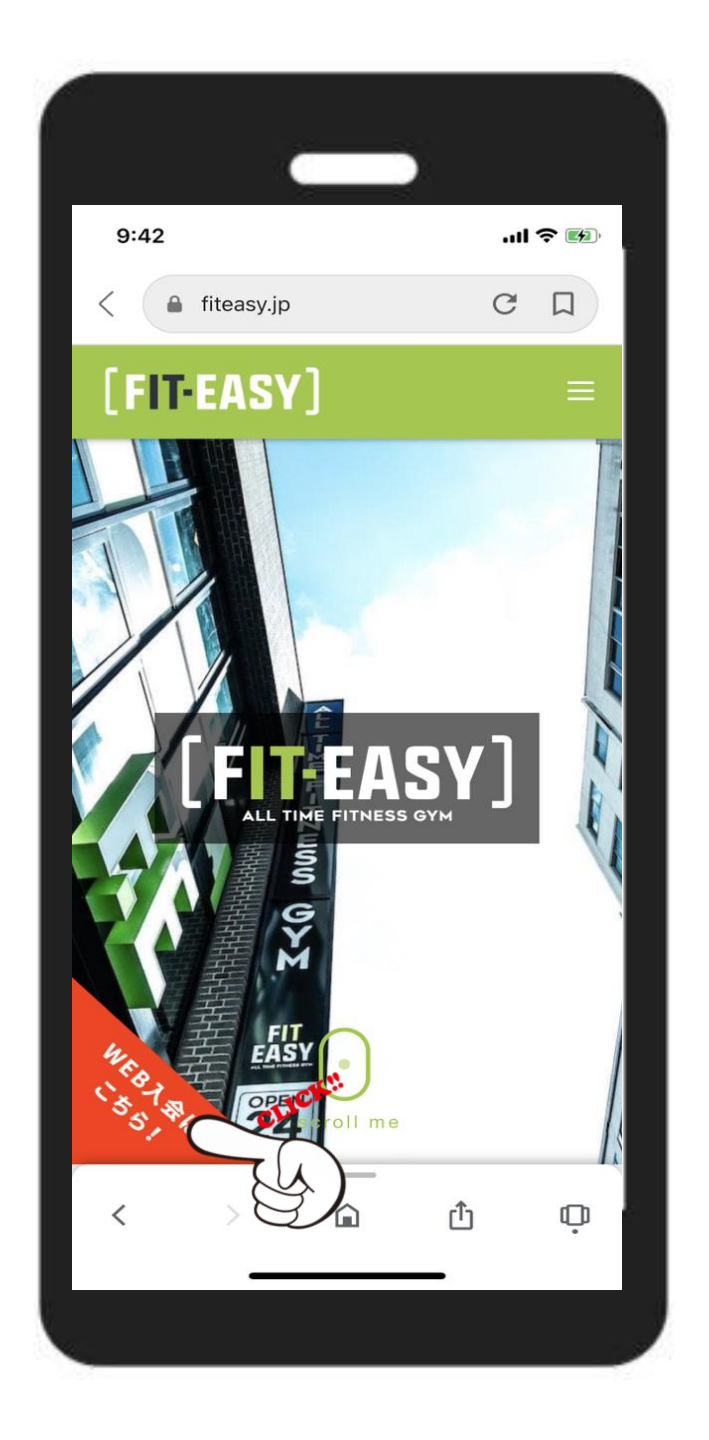

# WEBにて**【フィットイージー】**検索 フィットイージーのホームページへ。

WEB入会はこちら! をクリック!

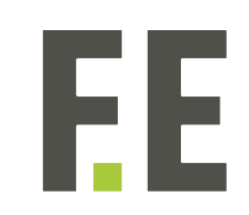

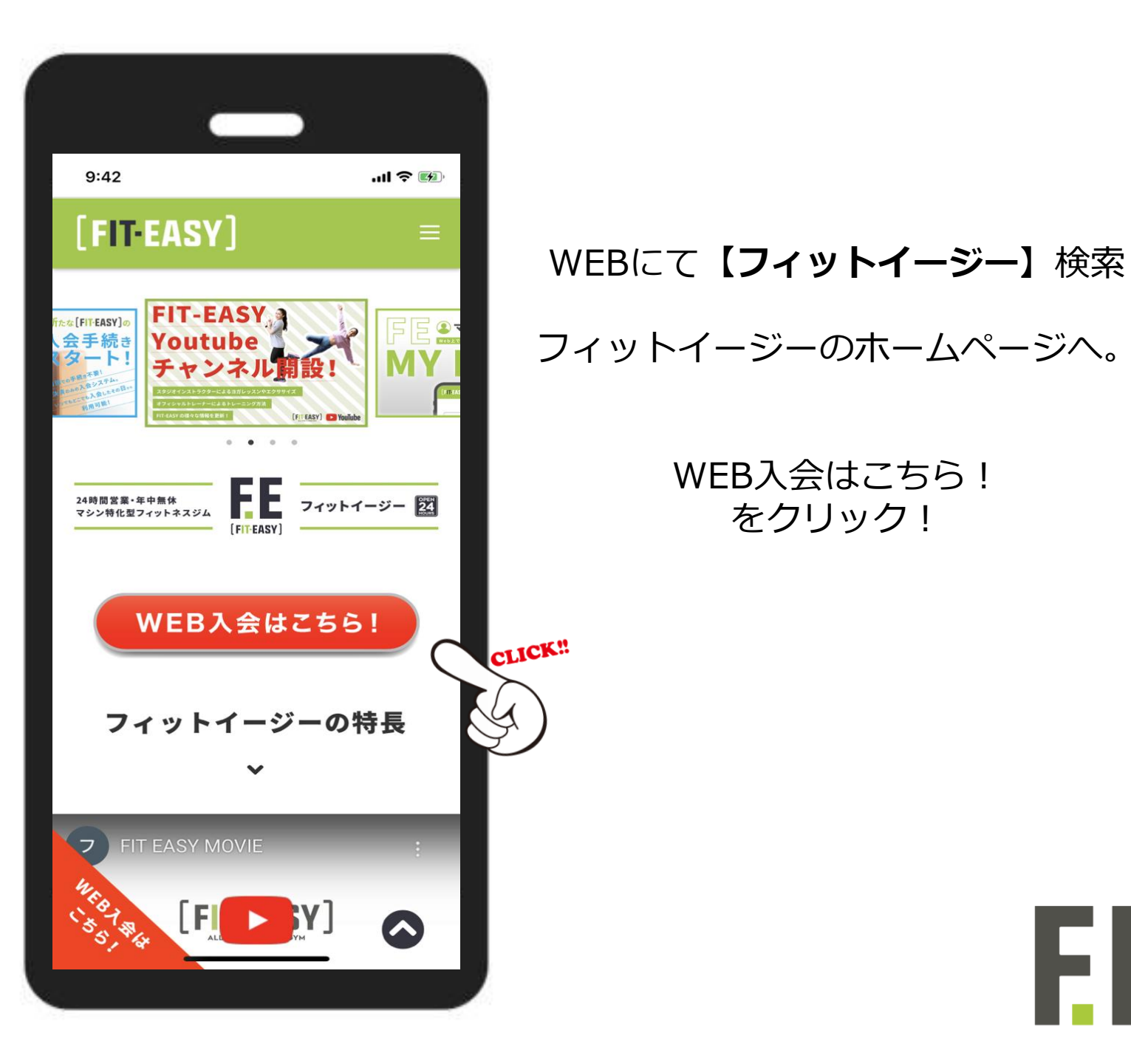

フィットイージーのホームページへ。

WEB入会はこちら! をクリック!

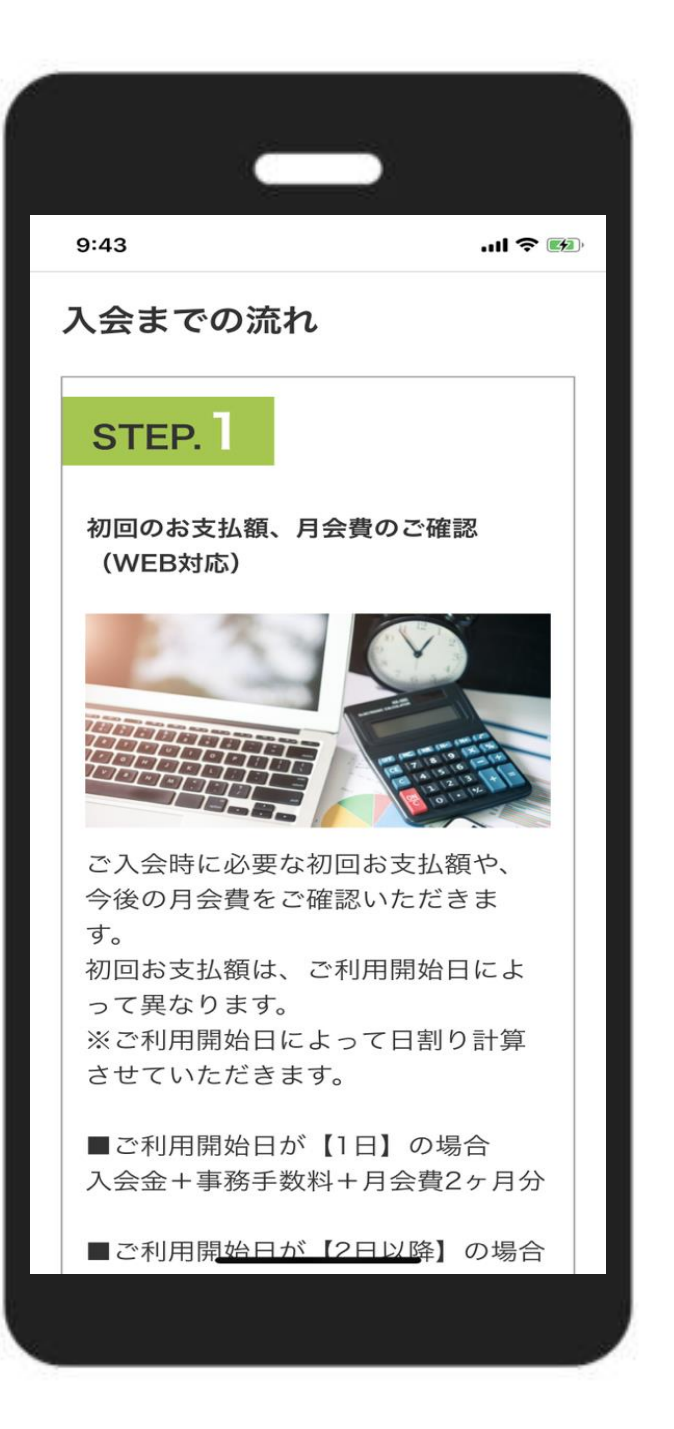

#### 入会までの説明

内容を確認していただき 下までスクロール

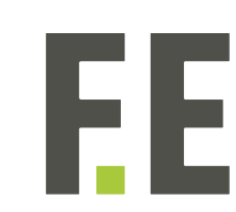

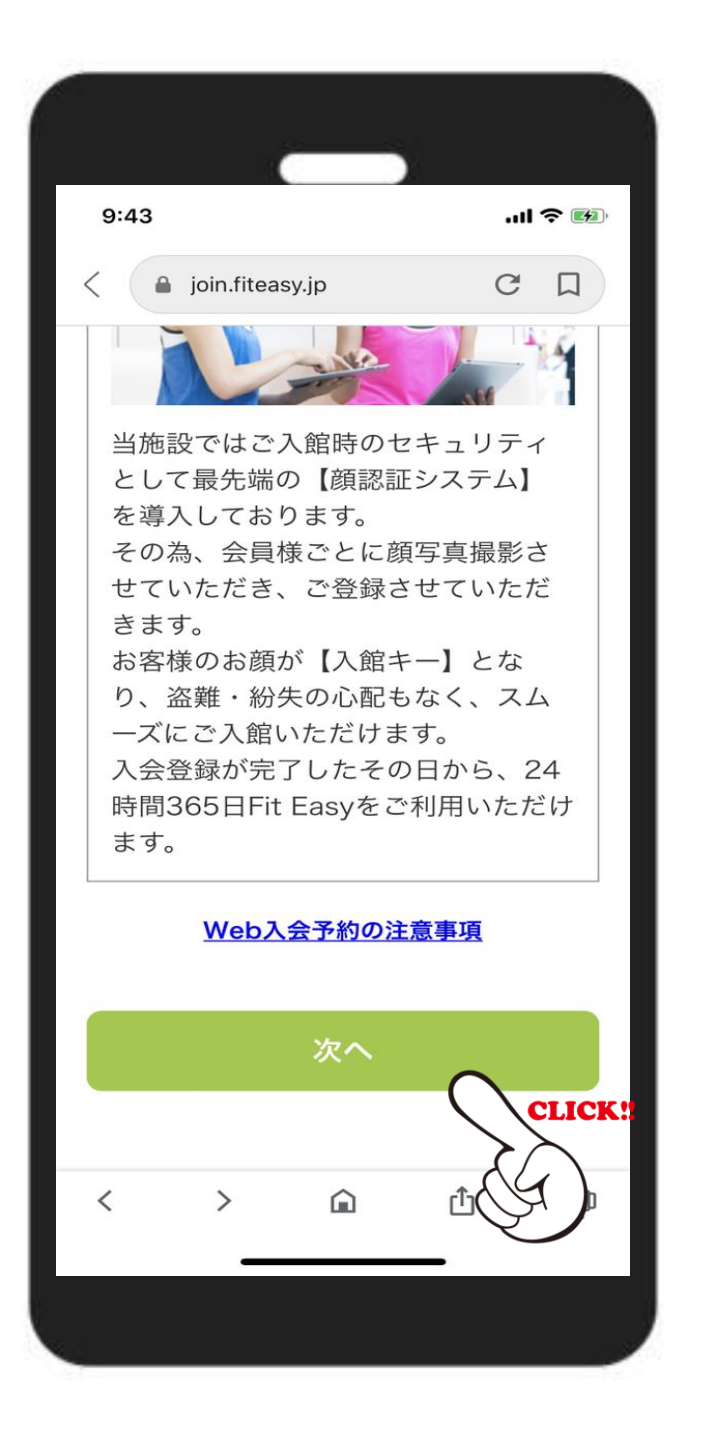

#### 入会までの流れを確認後

【次へ】 をクリック!

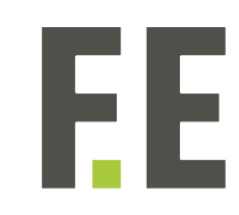

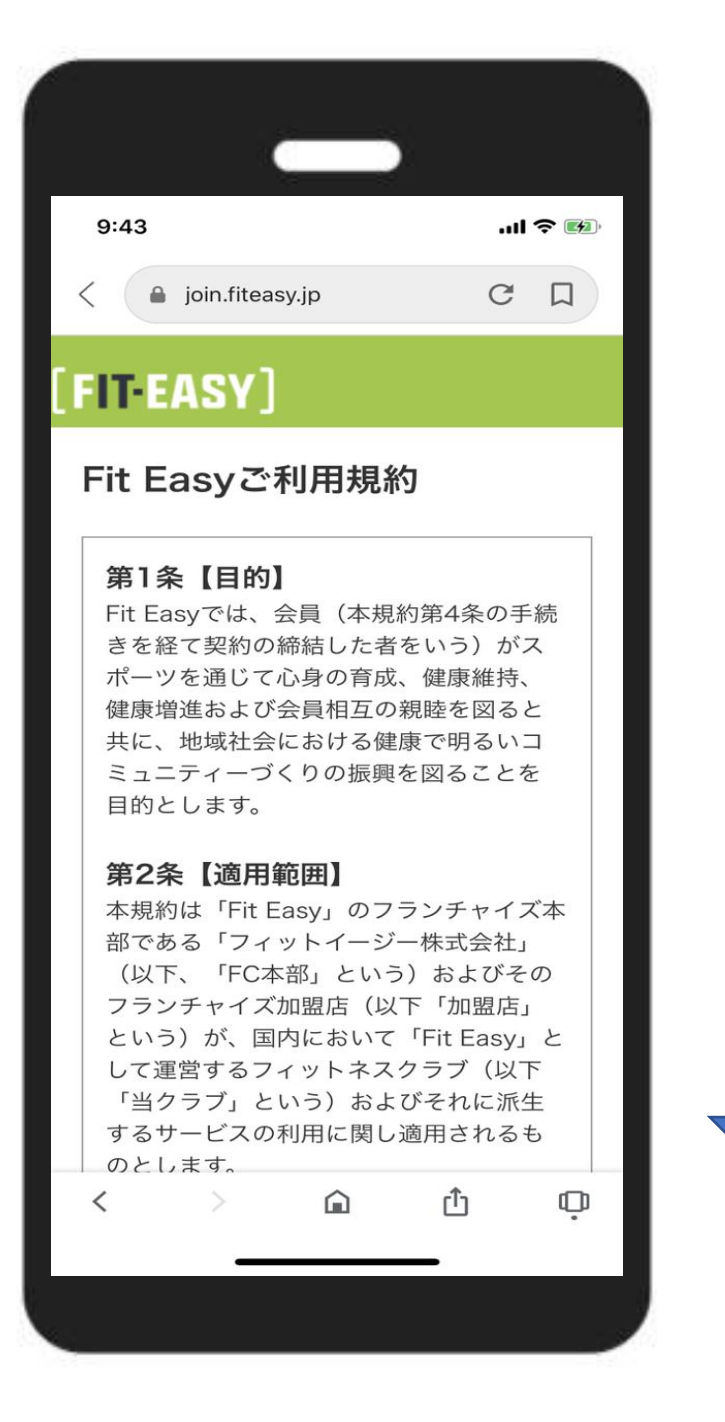

#### ご利用規約の確認

FI

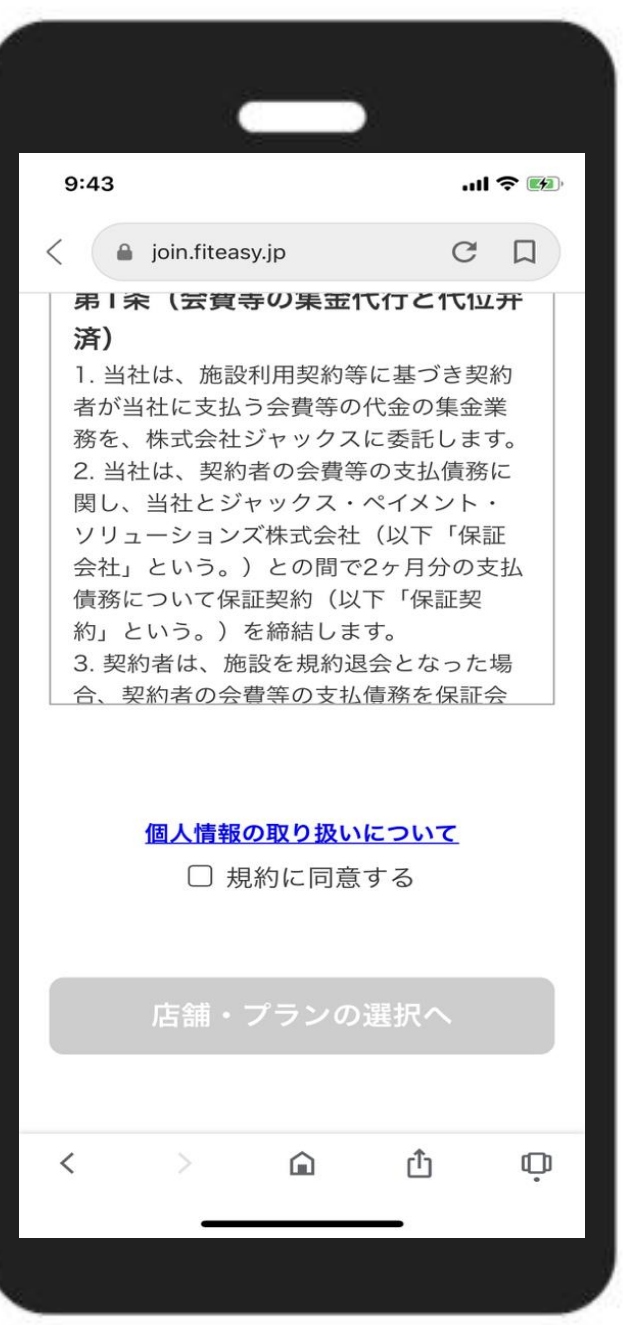

#### □ご利用規約に同意する にチェック!

【店舗・プラン選択へ】

FF

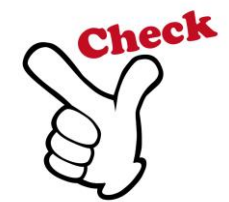

|                                | -     |        |              |
|--------------------------------|-------|--------|--------------|
| 9:43                           |       | .ul *  | <b>? 11</b>  |
| <                              |       | C      |              |
| FIT EASY]                      |       |        |              |
| 店舗一覧                           |       |        |              |
| 岐阜駅前店                          |       |        |              |
| 〒500-8176<br>岐阜県岐阜市県町1         | 丁目11  |        |              |
| 店舗詳細                           | M     | /eb申込  |              |
| 岐阜島店<br>〒500-0914<br>岐阜県岐阜市菅生7 | 丁目2-1 | 9<br>9 | <u>.іск:</u> |
| 店舗詳細                           | W     | /eb申込  |              |
| 大垣東店                           |       |        |              |
| < >                            | â     | Û      | Ģ            |
|                                |       |        |              |

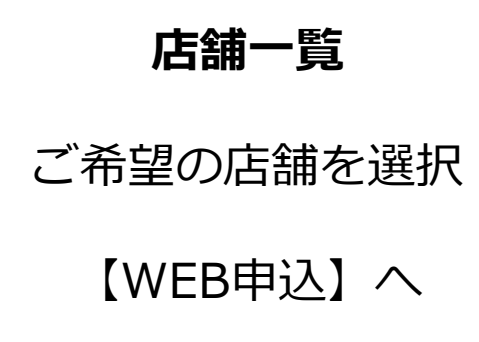

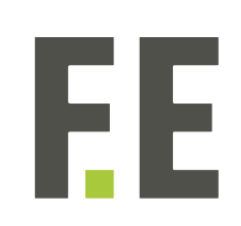

|             | _                          | ,         |         |   |
|-------------|----------------------------|-----------|---------|---|
| 9:44        |                            |           | .ul 🗢 💌 |   |
| <           | asy.jp                     | C         | ļ       |   |
| FIT-EASY    | ]                          |           |         |   |
| プラン選択       |                            |           |         |   |
|             | ご利用店舗                      | 甫         |         |   |
| I           | 岐阜駅前の                      | 吉         |         |   |
| Z           | ご利用プラ                      | ン         |         |   |
| スタ<br>6,500 | 'ンダード<br>0円/月(             | 会員<br>税抜) |         |   |
| プ<br>5,980  | レミアム <del>3</del><br>0円/月( | 会員<br>税抜) |         |   |
| < >         | Â                          | Û         |         | ņ |
|             |                            |           |         |   |

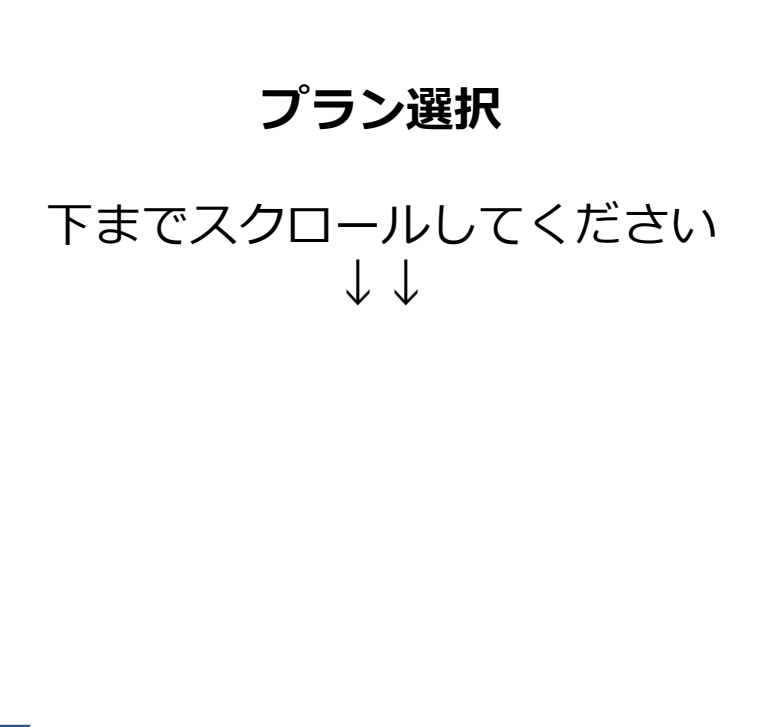

FF

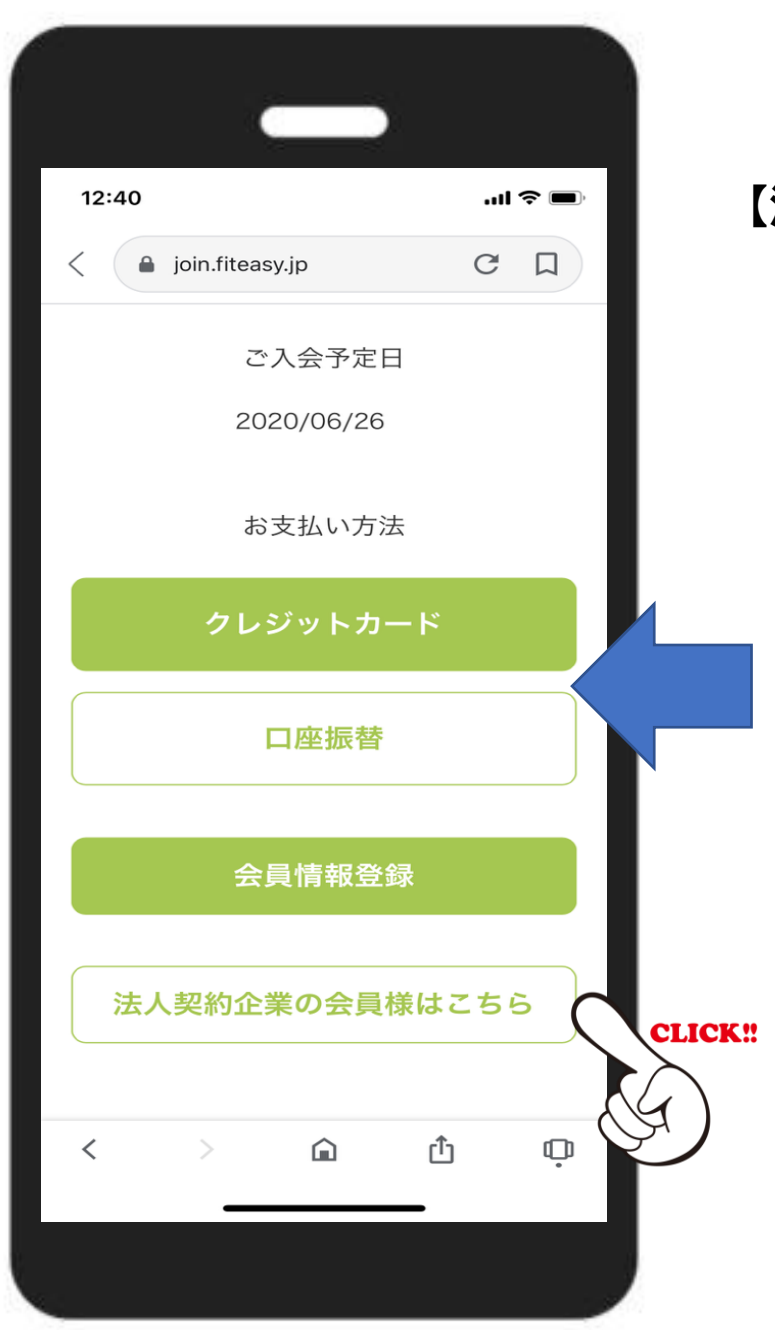

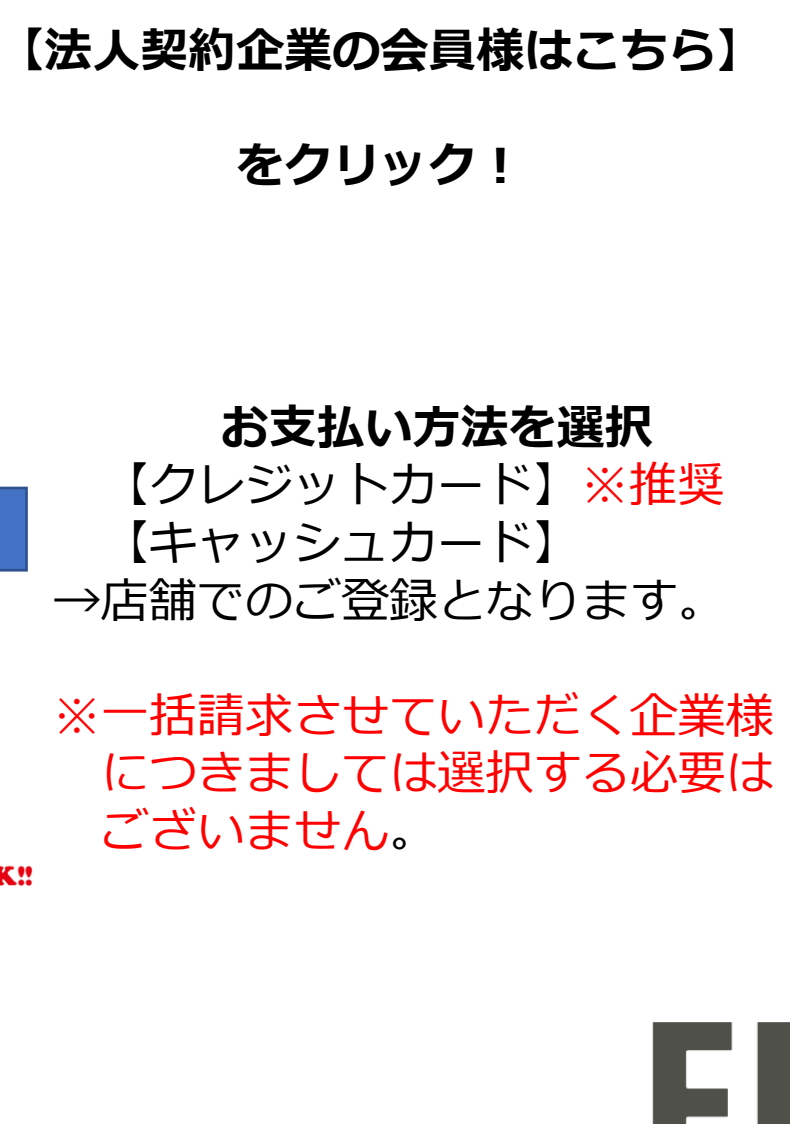

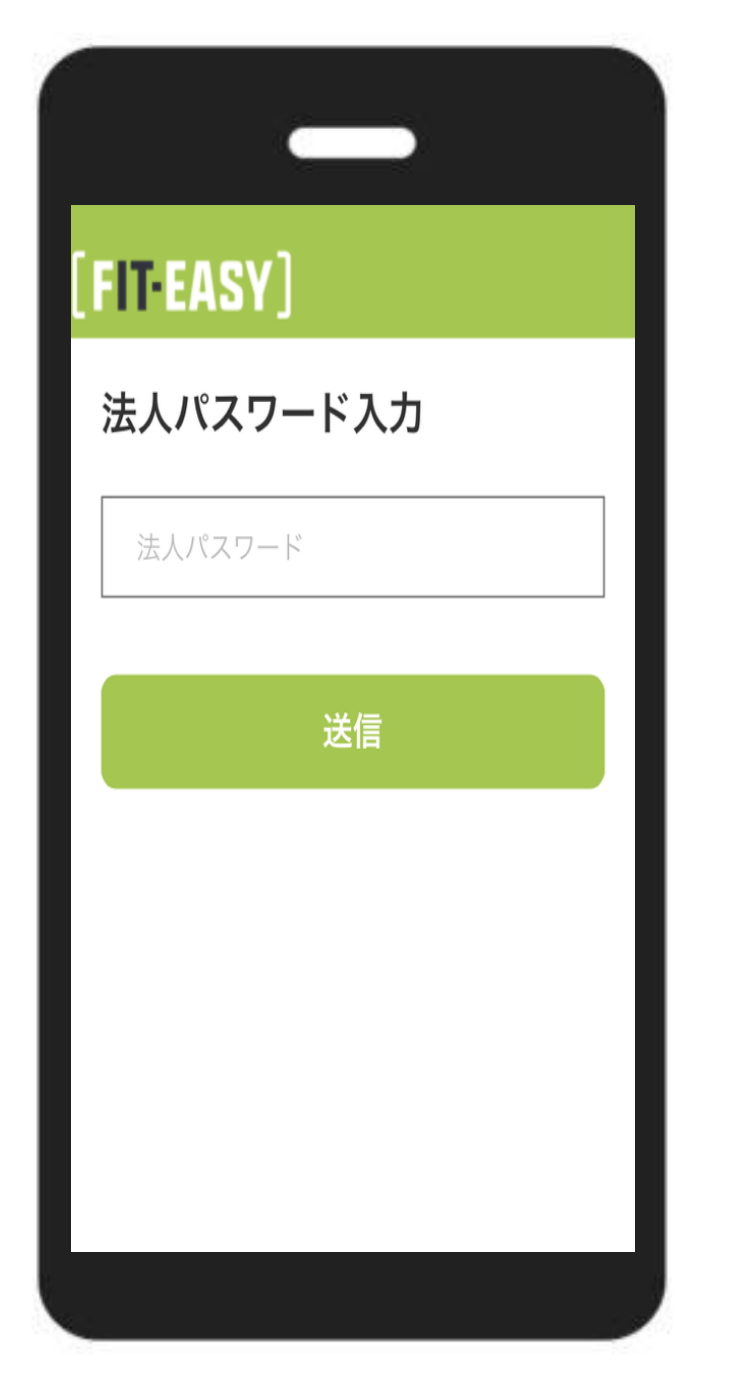

# 法人用パスワード入力

各法人に対し個別で発行した パスワードを入力

※パスワードについては<mark>社外秘</mark>として いただきますようお願いいたします。

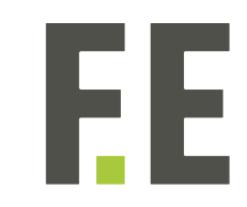

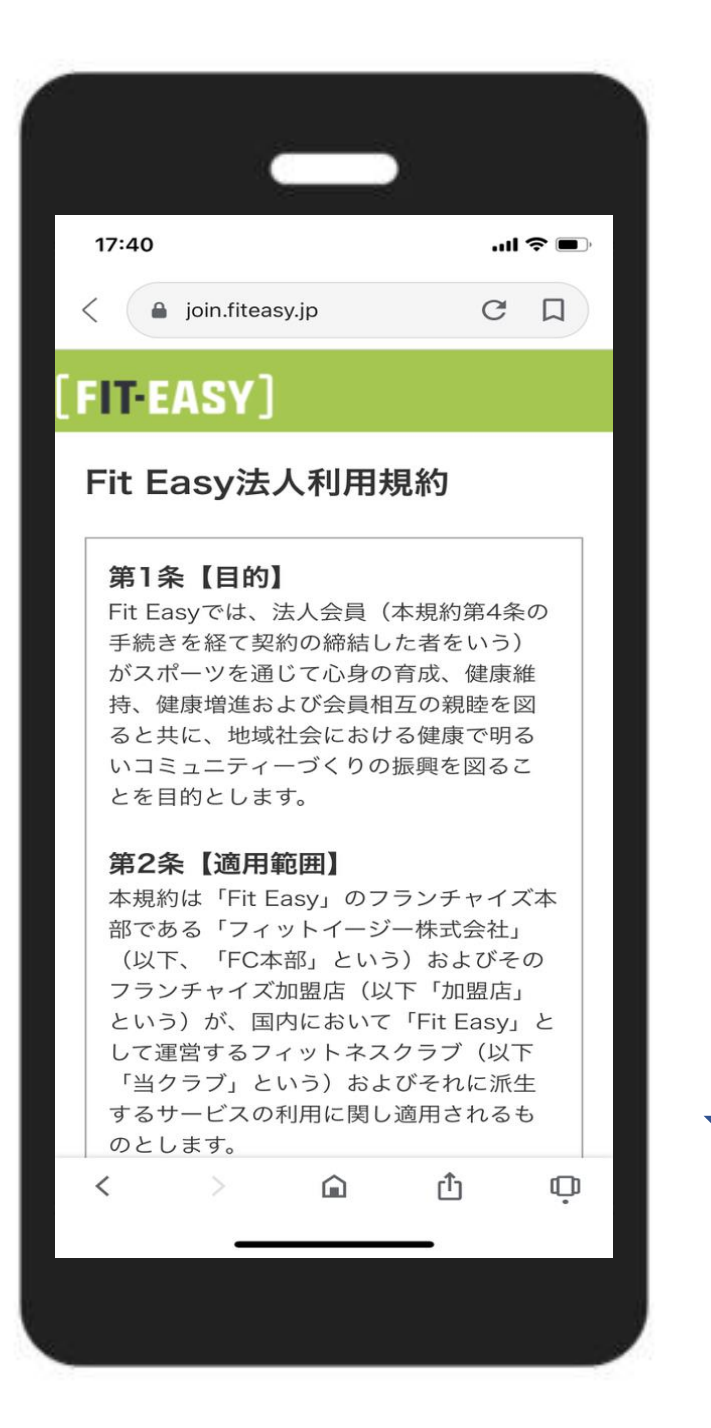

## 法人利用規約の確認

スクロールしながら ご確認ください。

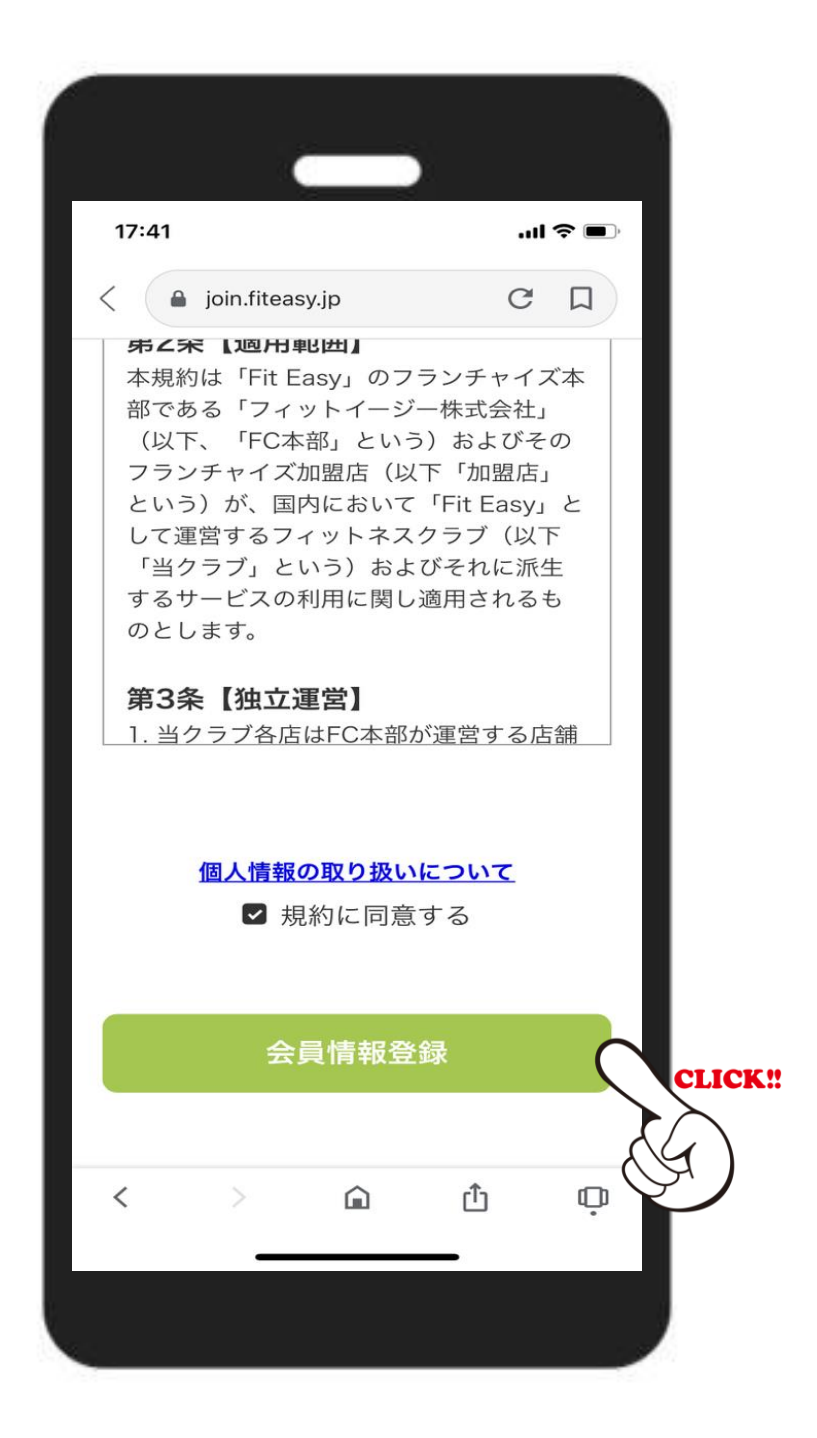

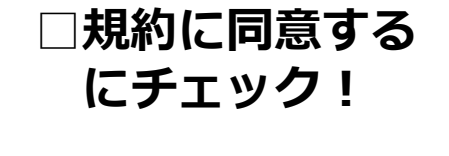

#### 【会員情報登録】へ

FF

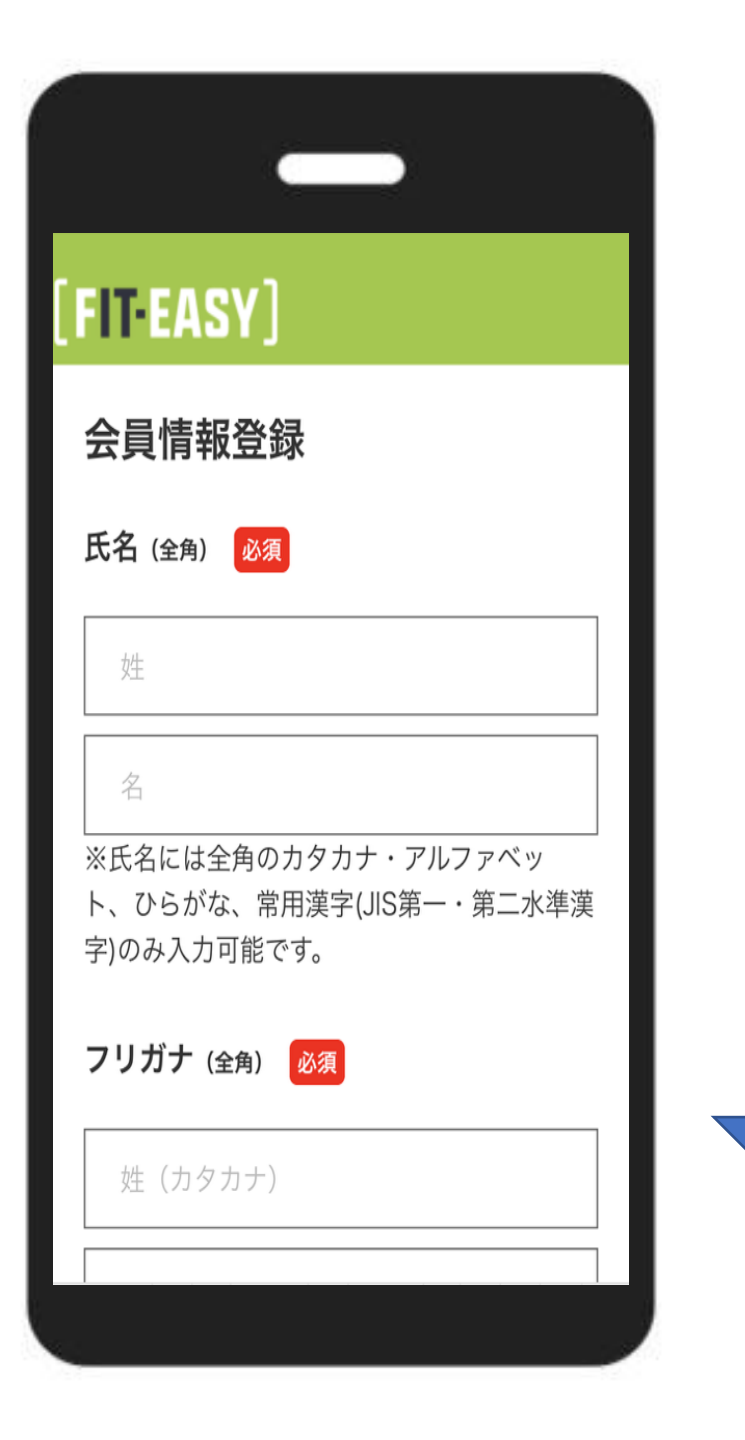

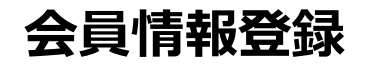

## 順次ご入力ください

FF

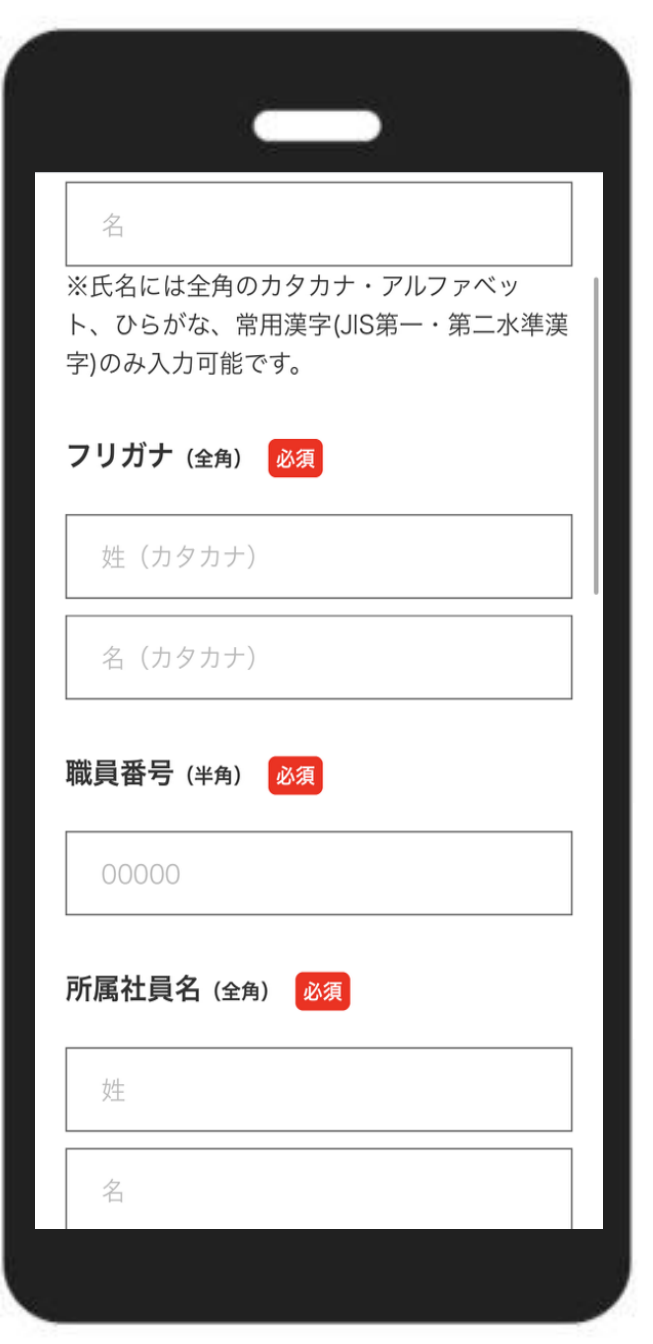

#### 会員情報登録2

職員番号には資格情報通知書(資格情報 のお知らせ)の記号・番号を入力してく ください。 例:記号600 番号999の場合 『600999』と入力。

※被扶養者でない配偶者の方は組合員の 組合員記号・番号を入力してください。

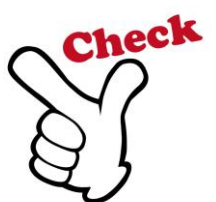

所属社員名には組合員本人の氏名を入力 してください。

| 9:32 ···································· | メール                |
|-------------------------------------------|--------------------|
| ※ハイフンは不要<br>※ご本人様以外の連絡先をご入力下さい            | レーレー<br>登録後<br>※ダブ |
| 緊急連絡先:氏名 (全角) 必須                          |                    |
| 氏名(カタカナ)                                  | マイペ                |
| 緊急連絡先:続柄 必須                               | マイペ<br>マイペ<br>ワード  |
| メールアドレス(半角)の須                             |                    |
| メールアドレス                                   |                    |
| マイページパスワード(半角) 必須                         |                    |
| マイページパスワード                                |                    |
| 確認画面                                      | CLICK!!            |
|                                           | G                  |
|                                           |                    |

会員情報登録3

メールアドレスは各会員様ごとで個人の アドレスを設定してください。 登録後メールが届く仕様になっております。 ※ダブルオプトイン

マイページパスワードは法人用パスワードと は異なり、個人にて設定していただきます。 マイページにログインする際に必要なパス ワードとなります。

> 必須項目を入力後 【確認画面】をクリック!

入力ミスなどなければ WEB入会完了 ↓↓ **会員番号・マイページ** が発行されます。

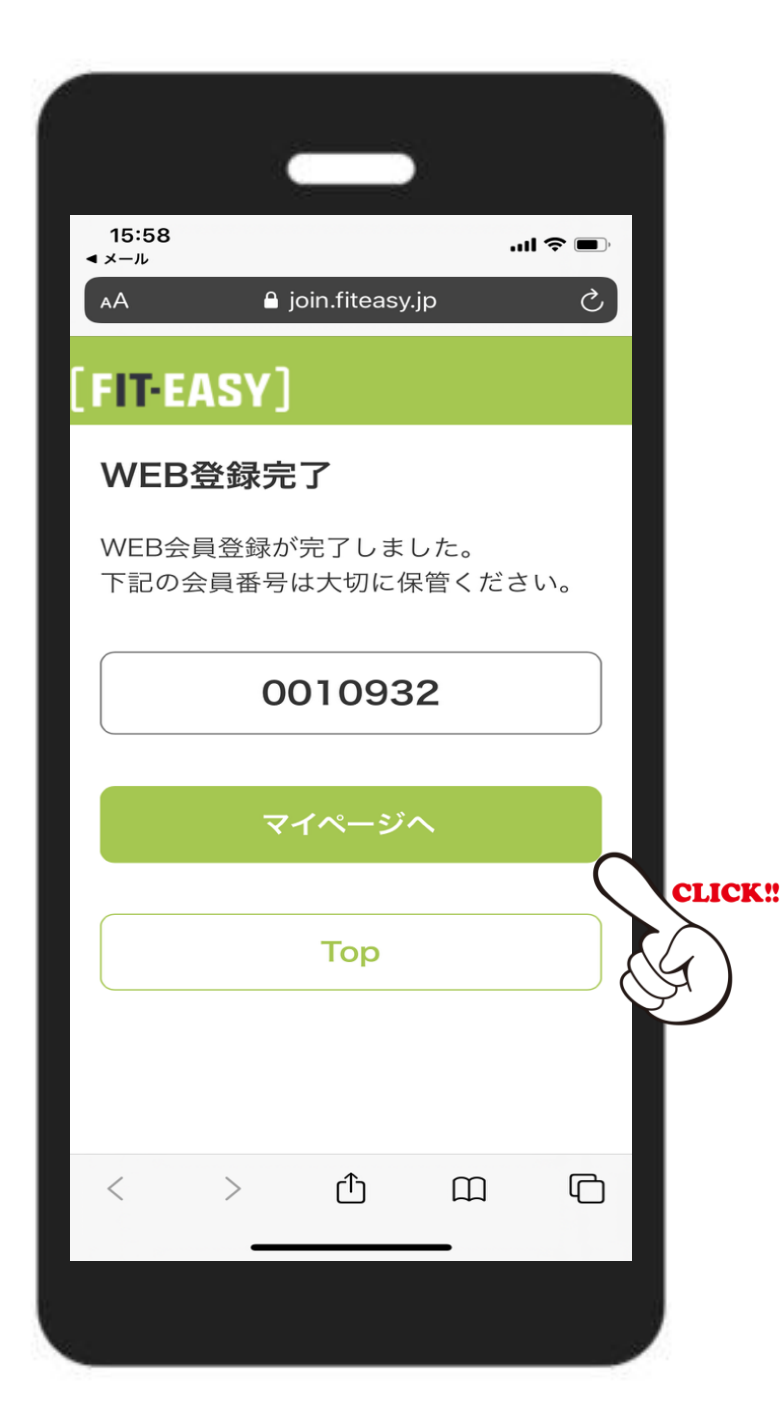

#### WEB登録完了

## 個人情報を入力後、 【マイページ】が発行されます。

【マイページ】へをクリック!

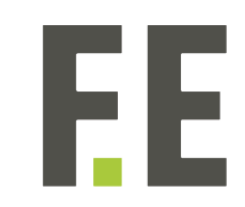

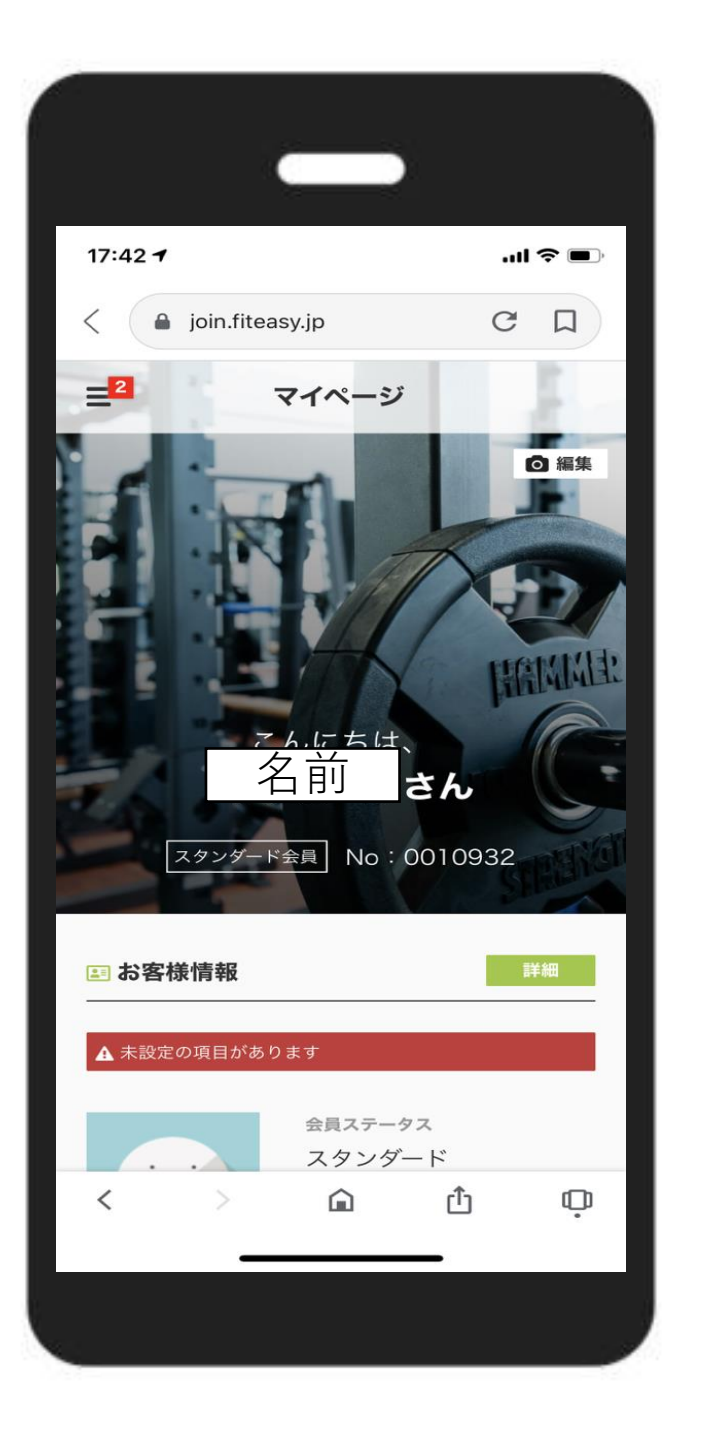

# **【マイページ】** ここでは、

【顔認証】 【クレジットカード】 【法人用照明書類】 (割引契約施設利用証) の登録を行います。

4

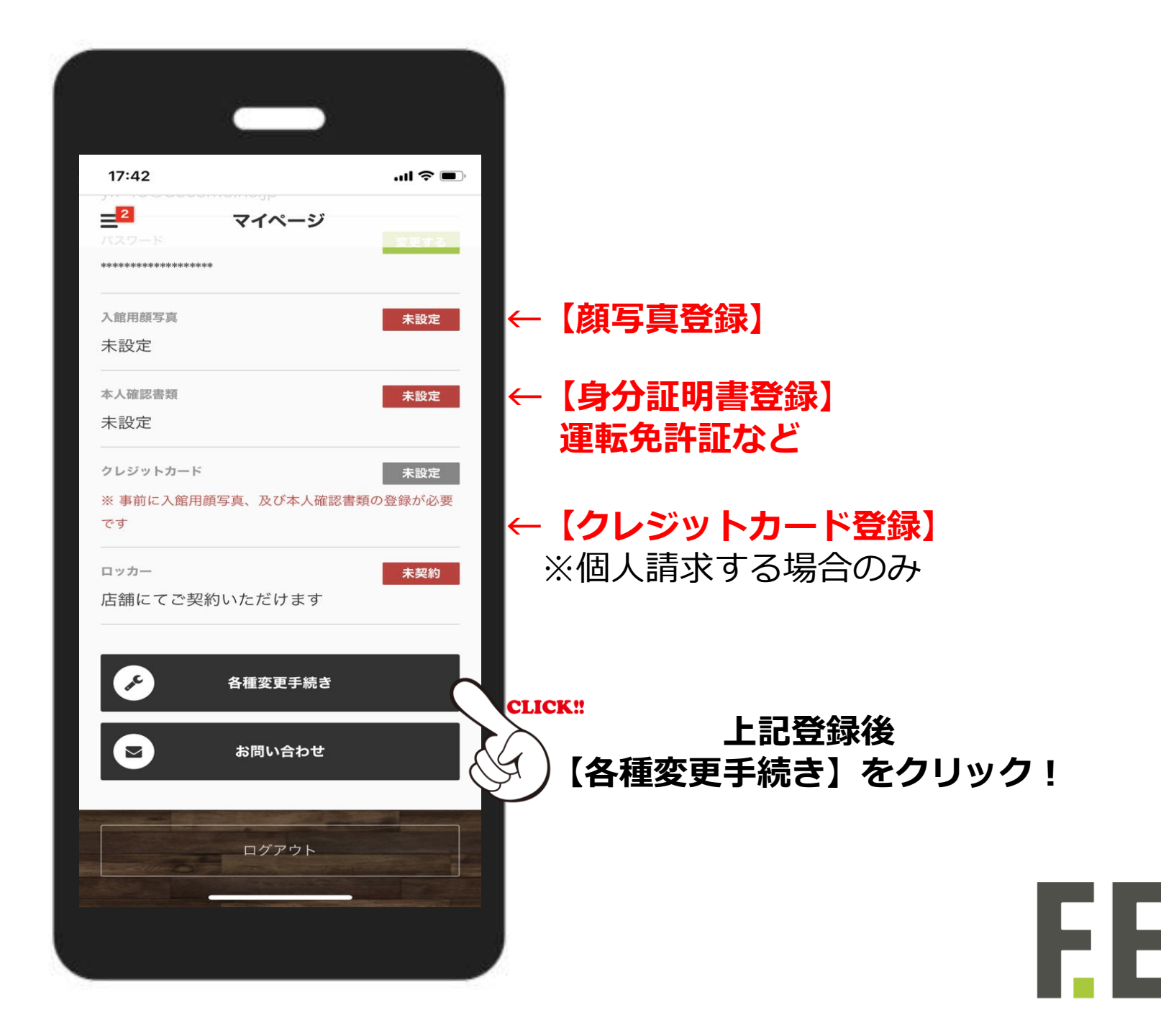

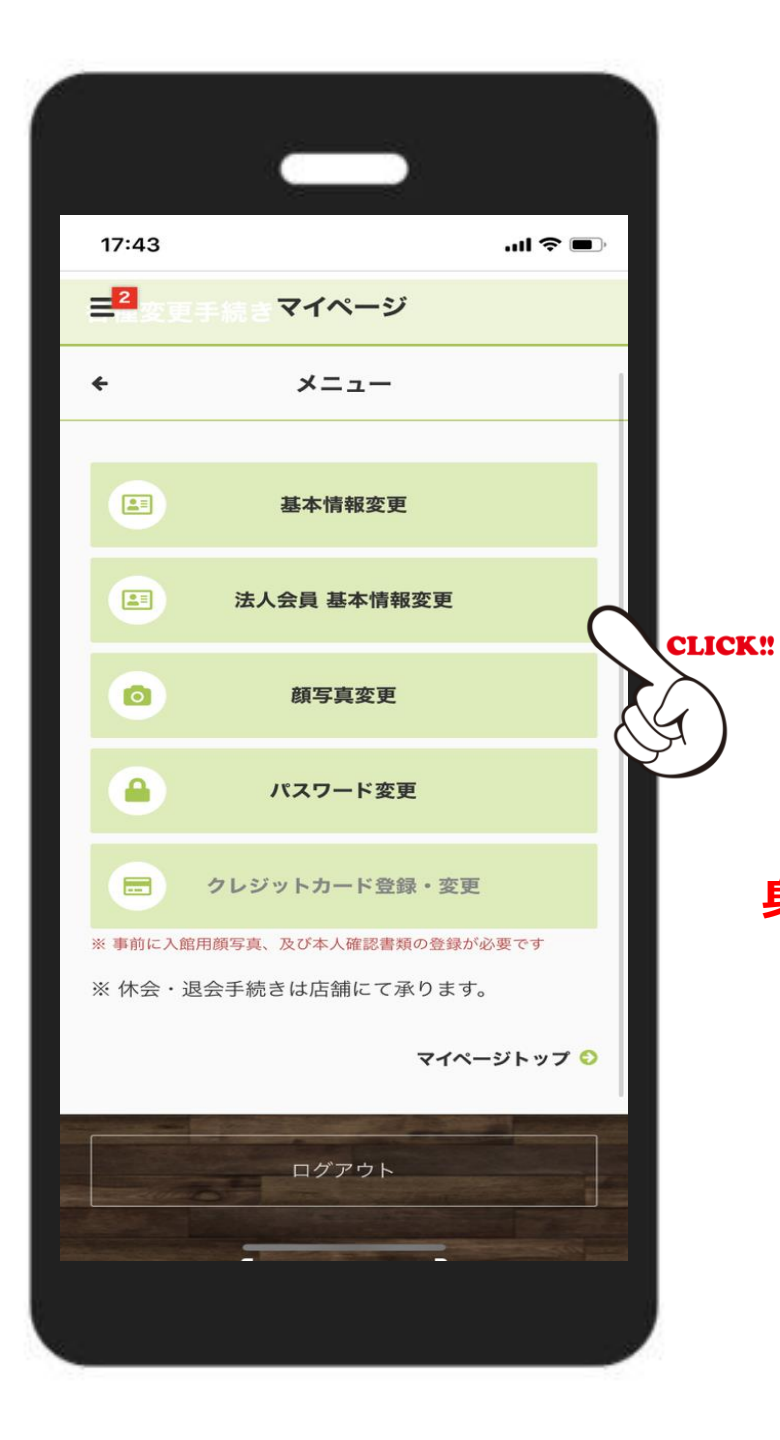

【法人会員 基本情報変更】 をクリック!

法人確認書類の提出へ ※割引契約施設利用証

### ー般会員から法人会員に 身分切り替えする際にもこちらから!

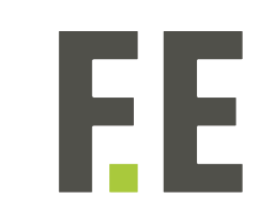

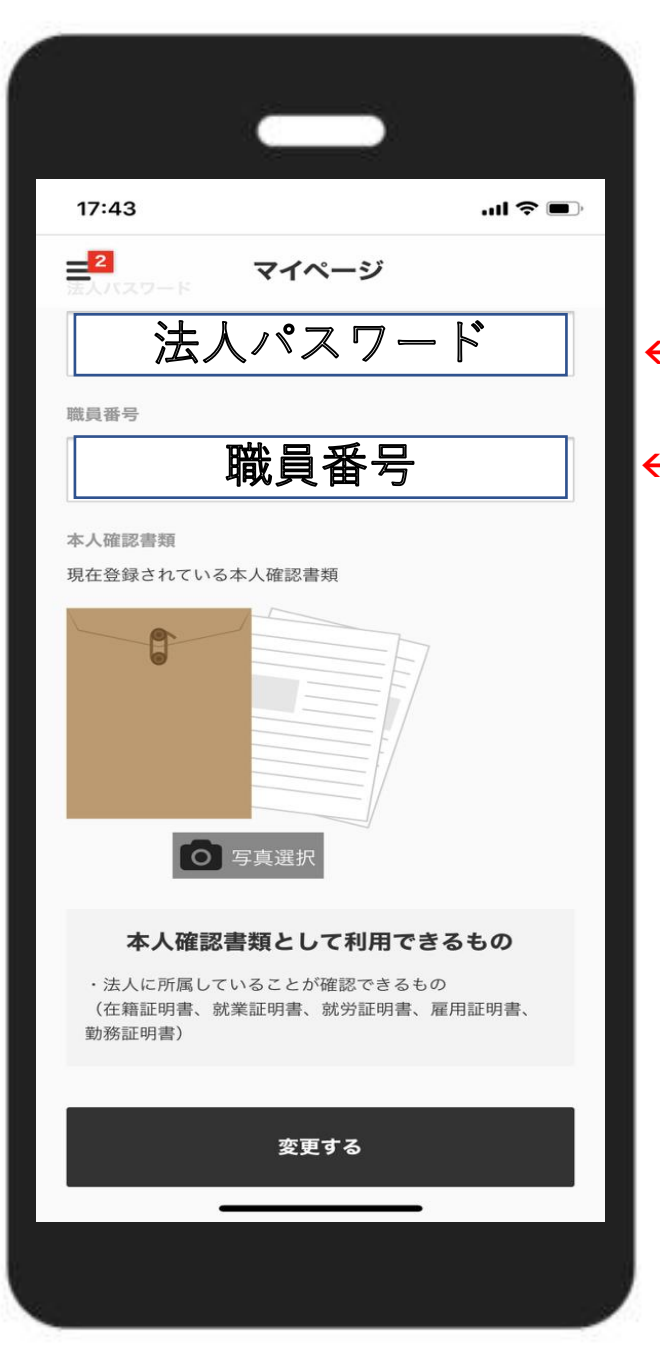

新規登録の場合は入力不要です。

### ←【本人確認書類の提出】

割引契約施設利用証の 写真データのアップロード!

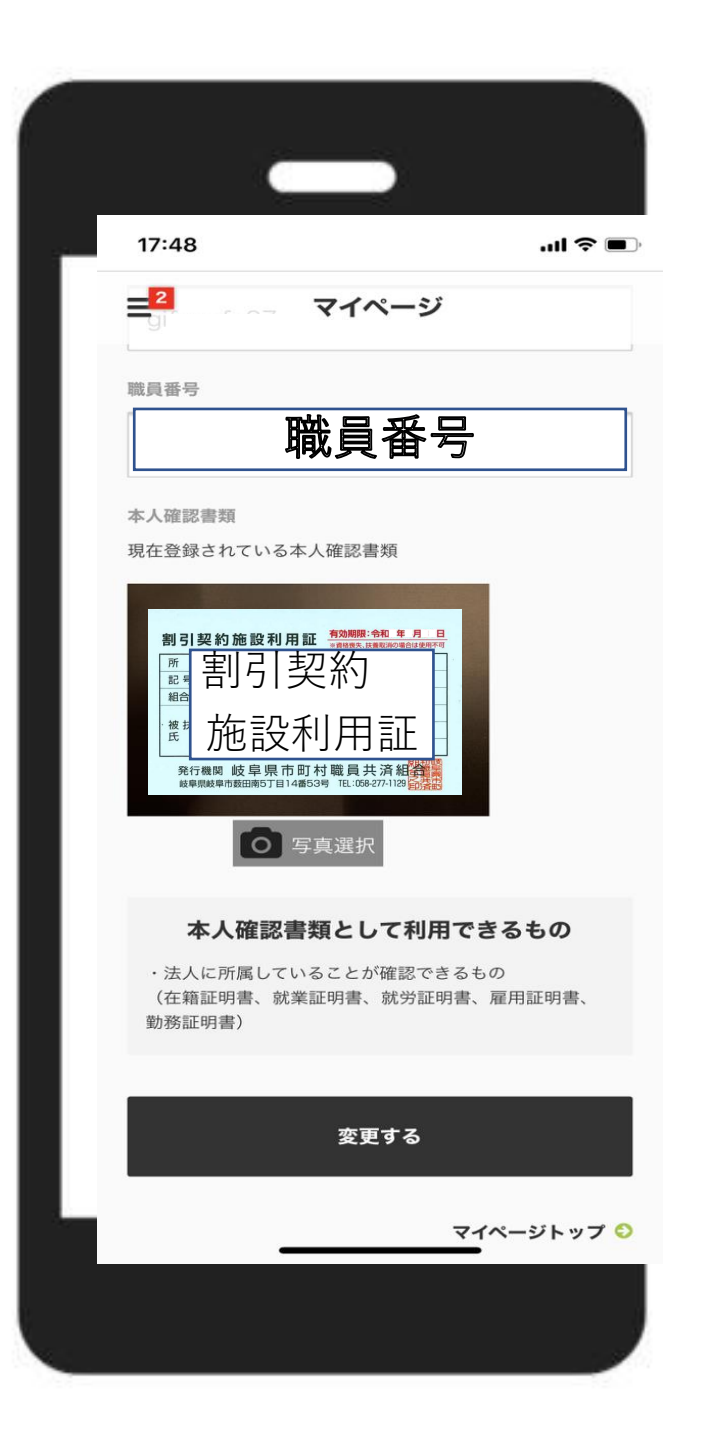

# ←【本人確認書類の提出】

割引契約施設利用証写真データを アップロード!

4

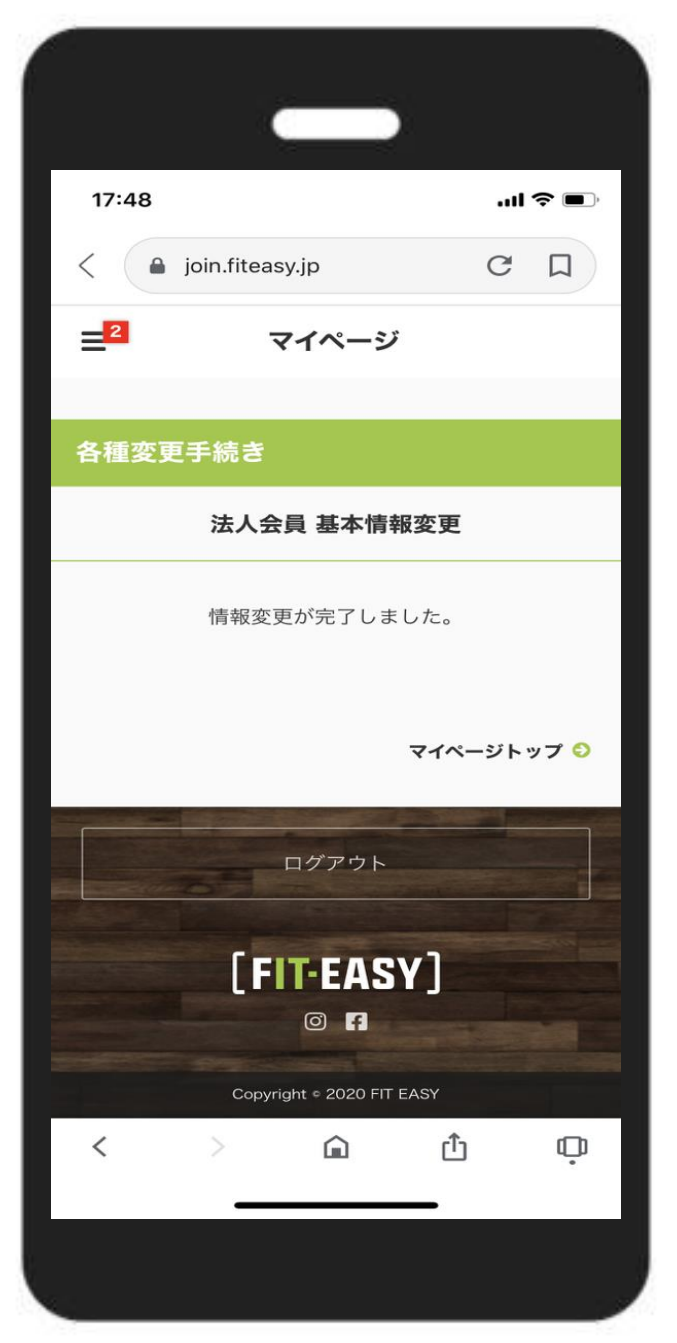

# 法人会員として登録完了!

登録完了時点からご利用いただけます。 ※登録後31日目までは登録店舗のみ利用 可能です。

4

# **Innovate For Fitness**

フィットネスの常識を革新する。

[FIT-EASY]